## Enabling the waiting room function for instant meetings in Zoom:

There are 2 steps to fully activate the waiting room feature to be used when starting instant meetings. You will need to log into the Zoom web portal using your web browser. Go to www.zoom.us and sign into your account. Then follow the instructions below.

| SOLUTIONS -   | ✓ PLANS & PRICING CONTACT SALE | User                                                                                                    |
|---------------|--------------------------------|----------------------------------------------------------------------------------------------------|
| rofile        | Upcoming Meeting               | To enable Waiting Room for your own use:                                                                                                    |
| etings        | Schedule a New Mee             | 1. Sign in to the Zoom web portal.                                                                                                    |
| cordings      |                                | 2. In the navigation menu, click Settings.                                                                                                    |
| tings         | Start Time 🌣                   | 3. On the Meeting tab, navigate to the Waiting Room option under In-Meeting                                                                                                    |
| count Profile |                                | (Advanced) and verify that the setting is enabled.                                                                                                    |
|               |                                | Waiting room       Image: Constant of the set of the set of |
|               |                                | Customize the title, logo, and description 🕜                                                                                                    |
|               |                                | Notes:                                                                                                    |
|               |                                | • If the setting is disabled, click the Status toggle to enable it. If a                                                                                                    |
|               |                                | verification dialog displays, choose <b>Turn On</b> to verify the change.                                                                                                    |
|               |                                | • If the option is grayed out, it has been locked at either the Group or                                                                                                    |
|               |                                | Account level, and you will need to contact your Zoom administrator.                                                                                                    |
|               |                                | 4. Select who you want to admit to the waiting room.                                                                                                    |
|               |                                | <ul> <li>All participants: All participants joining your meeting will be admitted to<br/>the waiting room.</li> </ul>                                                                                                    |
|               |                                | Guest participants only: Only participants who are not on your Zoom                                                                                                    |
|               |                                | account or are not logged in will be admitted to the waiting room. If not                                                                                                    |
|               |                                | logged in, they will have an option to log in.                                                                                                    |
|               |                                | Note: If Guest participants only is enabled, you can also enable the                                                                                                    |
|               |                                | option to allow internal participants (users on the account), to admit                                                                                                    |
|               |                                | guests from the waiting room if the host is not in the meeting.                                                                                                    |
|               |                                | Individual meeting                                                                                                    |
|               |                                | Before you can enable Waiting Room for an individual meeting, you must enable it in your                                                                                                    |
|               |                                | meeting settings.                                                                                                    |
|               |                                | 1. Sign in to the Zoom web portal.                                                                                                    |
|               |                                | 2. Click Meetings.                                                                                                    |
|               |                                | 3. Click a meeting topic to edit it or schedule a new meeting.                                                                                                    |
|               |                                | 4. Under Meeting Options, check Enable Waiting Room.                                                                                                    |

- Enable waiting room
- 5. Click Save.

| zoom       | SOLUTIONS - PLAN | IS & PRICING CONTACT SALES |                   |                       |         |
|------------|------------------|----------------------------|-------------------|-----------------------|---------|
| Profile    |                  | Upcoming Meetings          | Previous Meetings | Personal Meeting Room | leeting |
| Meetings   |                  |                            |                   |                       |         |
| Webinars   |                  | Schedule a New Meeting     |                   |                       |         |
| Recordings |                  | Start Time                 |                   | Topic +               |         |
| Settings   |                  | Start Time +               |                   |                       |         |

## All meetings with your personal meeting ID (PMI)

Before you can enable Waiting Room for your PMI, you must enable it in your meeting settings.

- 1. Sign in to the Zoom web portal.
- 2. Click Meetings.
- 3. Click the **Personal Meeting Room** tab.

| Upcoming Meetings | Previous Meetings            | Personal Meeting Room      | Start Meeting       |
|-------------------|------------------------------|----------------------------|---------------------|
| Topic             | Grant MacLaren's Personal Me | eting Room                 |                     |
| Time              | Add to Google Calend         | ar Outlook Calendar (.ics) | Yahoo Calendar      |
| Meeting ID        | 382-635-7908                 |                            |                     |
| Join URL:         | Mps.7p.2001.01/2826317       | 108                        | Copy the invitation |

## 4. Click Edit this Meeting.

| opconnig Precentary |                                              |                              | income rempiates     | Juli 143                   |
|---------------------|----------------------------------------------|------------------------------|----------------------|----------------------------|
| Topic               | Molly Parker's Personal Meeting Room         |                              |                      |                            |
| Time                | Add to Google Calenda                        | ar Outlook Calendar (.ics)   | Yahoo Calendar       |                            |
| Meeting ID          | 201-010-0020                                 |                              |                      |                            |
| Meeting Password    | <ul> <li>Require meeting password</li> </ul> | 1.41.0                       |                      |                            |
| Join URL:           | 19p. 7 alfhed. 2007. at 210                  | contract during the contract | 10.000 (Base 10.000) | Copy the invitation        |
| Video               | Host                                         | Off                          |                      |                            |
|                     | Participant                                  | Off                          |                      |                            |
| Audio               | Telephone and Computer Audio                 |                              |                      |                            |
|                     | Dial from                                    |                              |                      |                            |
| Meeting Options     | $\times$ Enable join before host             |                              |                      |                            |
|                     | × Mute participants upon entry               | 18                           |                      |                            |
|                     | <ul> <li>Enable waiting room</li> </ul>      |                              |                      |                            |
|                     | $\times$ Record the meeting automati         | ically on the local computer |                      |                            |
|                     |                                              |                              |                      | Edit this Meeting Join Now |
| nder Meeting        | Options, check                               | Enable Waiting               | Room.                |                            |

6. Click Save.